## **TECHNICAL INSTRUCTIONS**

### FOR

## **SPECIAL SERVICE CAMPAIGN 20TC03**

## **Engine Control Module Reprogram**

## **CERTAIN 2019 Yaris Sedan**

The repair quality of covered vehicles is extremely important to Toyota. All dealership technicians performing this recall are required to successfully complete the most current version of the E-Learning course "Safety Recall and Service Campaign Essentials". To ensure that all vehicles have the repair performed correctly; technicians performing this recall repair are required to currently hold <u>at least one</u> of the following certification levels:

- Certified Technician (any specialty)
- Expert Technician (any specialty)
- Master Technician
- Master Diagnostic Technician

It is the dealership's responsibility to select technicians with the above certification level or greater to perform this recall repair. Carefully review your resources, the technician skill level, and ability before assigning technicians to this repair. It is important to consider technician days off and vacation schedules to ensure there are properly trained technicians available to perform this repair at all times.

## I. OPERATION FLOW CHART

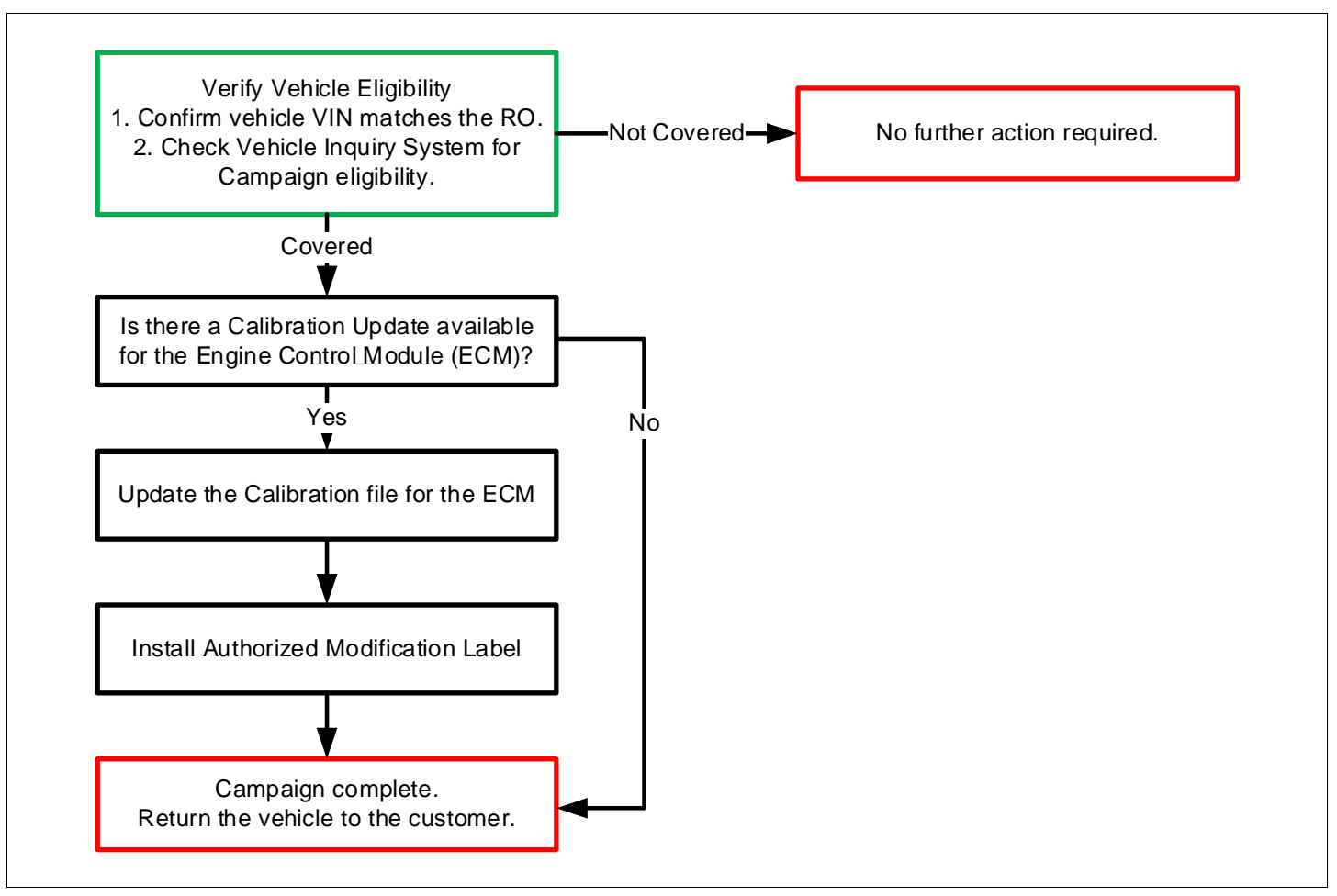

### **II. IDENTIFICATION OF AFFECTED VEHICLES**

- 1. CHECK VEHICLE FOR CAMPAIGN ELIGIBILITY
  - a. Compare the vehicles VIN to the VIN listed on the Repair Order to ensure they match.
  - b. Check the TIS Vehicle Inquiry System to confirm the VIN is involved in this Campaign, and that it has not already been completed.

Note: TMNA warranty will not reimburse dealers for repairs completed on vehicles that are not affected or were completed by another dealer.

#### **III. PREPARATION**

1. PARTS

| Part Number      | Part Description              | Quantity |
|------------------|-------------------------------|----------|
| 00451-00001-LBL* | Authorized Modification Label | 1        |

\*Labels can be ordered in packs of 25 from the MDC through the Dealer Daily Website

#### 2. TOOLS, SUPPLIES & EQUIPMENT

- Standard Hand Tools
- Techstream 2.0 / TIS Techstream / Techstream Lite
- DCA-8000 Battery Diagnostic Station
- T-SB-0134-16

## **IV. BACKGROUND**

The engine control module in the involved vehicles inadvertently contains software intended for vehicles with a different engine configuration. As a result, the engine control module is unable to clear certain diagnostic trouble codes and may result in a vehicle not passing state emission testing/smog checks.

#### V. INSPECTION

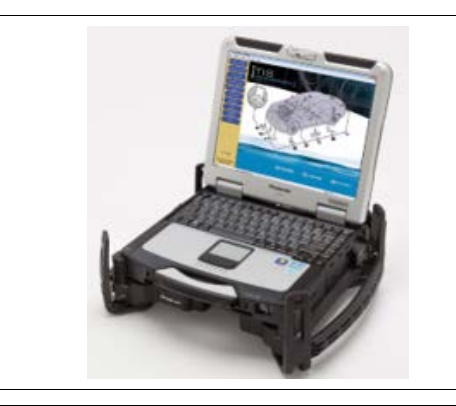

#### 2. PERFORM HEALTH CHECK

a. Using a Techstream, perform a Health Check.

Note: This Service Campaign covers only the Engine Control Module Calibration, as detailed in these instructions. It does not cover the diagnosis or replacement of any other parts on the vehicle.

#### 3. DETERMINE CALIBRATION UPDATE STATUS

- a. Locate the Update column for the **Engine** in the Stored Data tab.
  - b. Determine the status of an available update; indicated by a YES or NO.

|                                          | Tire Pressure / Threshold Value [psi                                                                           | (ç                        |                    |                                                                                                 |                                        |  |  |
|------------------------------------------|----------------------------------------------------------------------------------------------------|---------------------------|--------------------|-------------------------------------------------------------------------------------------------|----------------------------------------|--|--|
|                                          | Sensor 1: 31.42 / 27.68 Sensor 2:<br>Sensor 3: 29.93 / 27.68 Sensor 4<br>Sensor 5: WA / WA                     | 8 Sensor 2:<br>8 Sensor 4 |                    |                                                                                                 |                                        |  |  |
|                                          | Health Check Results                                                                                           |                           |                    | Campaign Status: Yes<br>PERMANENT: NO                                                           |                                        |  |  |
|                                          |                                                                                                    |                           |                    |                                                                                                 |                                        |  |  |
| File Notes<br>Health Checl<br>Data 1-10/ | Changes in vehicle condition will not upo     To update Health Check, click the Refresh                        | lé.<br>h l                |                    |                                                                                                 |                                        |  |  |
|                                          | Enhanced Generic System                                                                                        | sB                        | RoB                | Calibration                                                                                     | Update                                 |  |  |
|                                          | Enhanced Generic System                                                                                        | SB                        | RoB                | Calibration                                                                                     | Update                                 |  |  |
|                                          | Enhanced Generic System                                                                                        | , SB                      | RoB                | Calibration<br>-<br>896630735000                                                                | Update                                 |  |  |
|                                          | Enhanced Generic System Redar Cruise2 Engine Transmission                                                      | , SB                      | RoB<br>-<br>-      | Calibration<br>-<br>896630735000<br>896650706000                                                | Update<br>Yes<br>Yes                   |  |  |
| <                                        | Enhanced Generic<br>System<br>Radar Cruise2<br>Engine<br>Transmission<br>Radar Cruise1                         | , SB                      | RoB<br>-<br>-<br>- | Calibration<br>                                                                                 | Update<br>Yes<br>Yes                   |  |  |
|                                          | Enhanced Generic System Radar Cruise2 Engine Transmission Radar Cruise1 Radar Cruise1                          | , SB                      | RoB<br>-<br>-<br>- | Calibration<br>                                                                                 | Update<br>Yes<br>Yes<br>No             |  |  |
|                                          | Enhanced Generic System Radar Cruise2 Engine Iransmission Radar Cruise1 Parking Assist Camera                  | , SB                      | RoB<br><br><br>    | Calibration<br>-<br>896630735000<br>896650706000<br>-<br>867B02D167<br>867B12D004               | Update<br>Yes<br>Yes<br>No<br>No       |  |  |
|                                          | Enhanced Generic System Radar Cruise2 Engine Iransmission Radar Cruise1 Parking Assist Camera ABS/VSC/TRAC/EPB | , SB                      | RoB                | Calibration<br>-<br>896630735000<br>896650706000<br>-<br>867B02D167<br>867B12D004<br>F152607140 | Update<br>Yes<br>Yes<br>No<br>No<br>No |  |  |

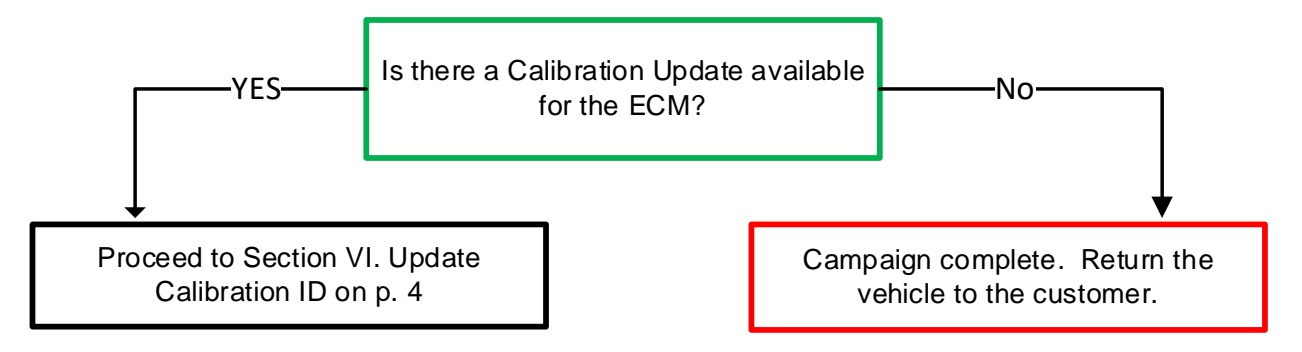

Note: If the Engine ECM already has the updated Calibration ID, the campaign is complete. No further action is required. Submit the warranty claim to complete this vehicle.

## VI. UPDATE CALIBRATION ID

**The ECU reprograming procedure is detailed in <u>T-SB-0134-16.</u> Reference this Bulletin for additional detailed procedures and information.** 

#### 1. VEHICLE PREPARATION

- a. Confirm the following conditions:
  - Vehicle in the IG position (engine off).
  - Transaxle in Park.
  - Parking brake engaged.
  - Turn off all electrical accessories (i.e. climate control, audio system, etc.)
  - Headlight switch in the DRL OFF position.
  - Windshield wiper switch in the OFF position.

#### 2. CONNECT THE 12v BATTERY TO A POWER SUPPLY

- a. Connect the DCA-8000 or other type of a power supply (not a battery charger) to the 12v battery.
- b. Select the Power Supply Mode from the Main Menu of the DCA-8000 (if used).

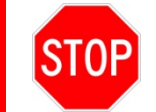

A power supply *MUST* be used during reprogramming. ECM damage will occur if the battery voltage is not properly maintained during this re-flash procedure.

# Note: A power supply must be connected directly to the 12v battery terminals and <u>NOT</u> the remote jump posts under the hood (if equipped).

#### 3. VERIFY TECHSTREAM SETUP

- a. Verify that the Techstream meets the following conditions:
  - The latest version of software is loaded.
  - The Techstream battery is fully charged. If not, connect the Techstream to a 120v source.
  - The DLCIII cable is in good condition.

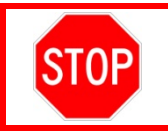

The Techstream battery must be maintained during the update procedure. If necessary, plug the Techstream into a 120v outlet to ensure that a failure does not occur.

Note: If the Techstream communication with the vehicle fails during the re-flash procedure, the Engine Control Module will be damaged and must be replaced.

### 4. UPDATE THE CALIBRATION ID

a. Identify the current Calibration ID for the **Engine** System on the Stored Data tab.

|                                            | Tire Pressure / Threshold Value [p                                                                                                    | si(g                |                      |                                   |                |
|--------------------------------------------|----------------------------------------------------------------------------------------------------|---------------------|----------------------|-----------------------------------|----------------|
|                                            | Sensor 1:         31.42         27.68         Sensor 3:           Sensor 3:         29.93         27.68         Sensor 4           Sensor 5:         N/A         N/A | 2:                  | Campaign Status: Yes |                                   |                |
|                                            | Health Check Results                                                                                                    |                     |                      | PERMAN                            | ENT: NO        |
| File Notes<br>⊟ Health Checl<br>Data 1-10/ | Health Check does not display live dat     Changes in vehicle condition will not o     To update Health Check, click the Refr  Enhanced Generic                      | ta.<br>upda<br>resh |                      |                                   |                |
|                                            | System                                                                                                    | SB                  | RoB                  | Calibration                       | Update ^       |
|                                            | Radar Cruise2                                                                                                    |                     |                      |                                   |                |
|                                            | Engine                                                                                                    |                     | - 8                  | 96630735000                       | Yes            |
|                                            |                                                                                                    |                     | - /                  | 6650706000                        | Yes            |
| ¢                                          | Iransmission                                                                                                    |                     |                      |                                   |                |
| ¢                                          | Transmission<br>Radar Cruise1                                                                                                    |                     |                      |                                   |                |
|                                            | Transmission<br>Radar Cruise1<br>Parking Assist Camera                                                                                                    | Curro               |                      | B02D167                           | No             |
|                                            | <u>Transmission</u><br><u>Radar Cruise1</u><br><u>Parking Assist Camera</u>                                                                                          | Curre               | nt CID               | B02D167<br>B12D004                | No<br>No       |
|                                            | Transmission         Radar Cruise1         Parking Assist Camera         ABS/VSC/TRAC/EPB                                                                            | Curre               | nt CID               | B02D167<br>B12D004<br>F 152607140 | No<br>No<br>No |

- b. Locate the vehicles <u>Current CID</u> in the chart below.
- c. Select the corresponding <u>NEW CID link</u> to load the update.
- d. Follow the on-screen instructions to complete the ECU re-flash procedure.

**The ECM reprograming procedure is detailed in <u>T-SB-0134-16.</u> Reference this Bulletin for detailed procedures and information.** 

| Vehicle Specification |      | ECM Calibrations             |                     |  |
|-----------------------|------|------------------------------|---------------------|--|
| Model                 | MY   | Current CID                  | New CID             |  |
| Yaris Sedan           | 2010 | P5D1-188K2-C<br>P5D1-188K2-D | <u>P5D1-188K2-E</u> |  |
|                       | 2019 | P5D2-188K2-C<br>P5D2-188K2-D | <u>P5D2-188K2-E</u> |  |

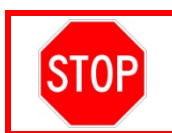

Be extremely careful to select the correct  $\underline{\text{NEW CID}}$  that corresponds to the  $\underline{\text{Current CID}}$  of the vehicle.

#### 5. PERFORM VERIFICATION HEALTH CHECK

- a. Using Techstream, perform a Health Check.
- b. Clear DTC's that may have set during the reprogramming procedure.
- c. Re-run the Health Check to confirm that no DTC's reappear.

#### 6. ATTACH THE AUTHORIZED VEHICLE MODIFICATION LABEL

- a. Fill out the label.
- b. Affix the label to the under-side of the hood.

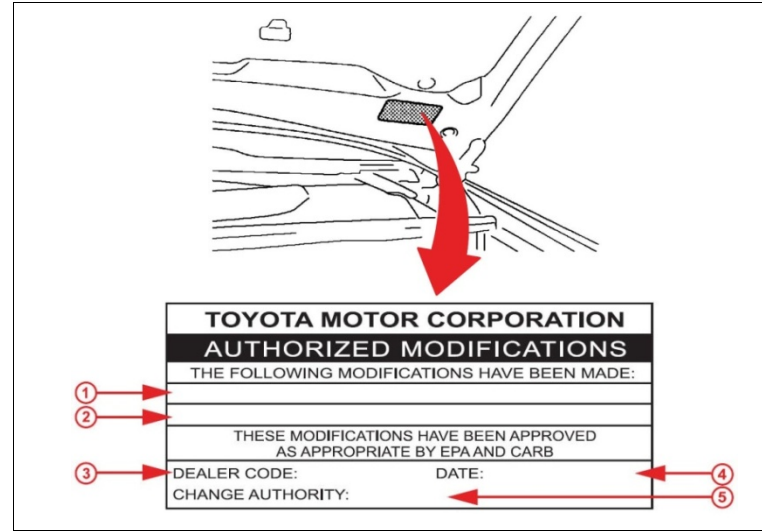

| 1 | ECM P/N              |
|---|----------------------|
| 2 | New Calibration ID   |
| 3 | Dealer Code          |
| 4 | Date Completed       |
| 5 | Campaign Code 20TC03 |

## ◄ VERIFY REPAIR QUALITY ►

- Confirm the ECM Calibration has been updated successfully to the NEW CID.
- Confirm no DTC's present.
- Confirm that an Authorized Modification Label has been installed.
- If you have any questions regarding this Service Campaign, please contact your regional area representative.

## The Campaign is now Complete. Return the vehicle to the customer.

## **VII. APPENDIX**

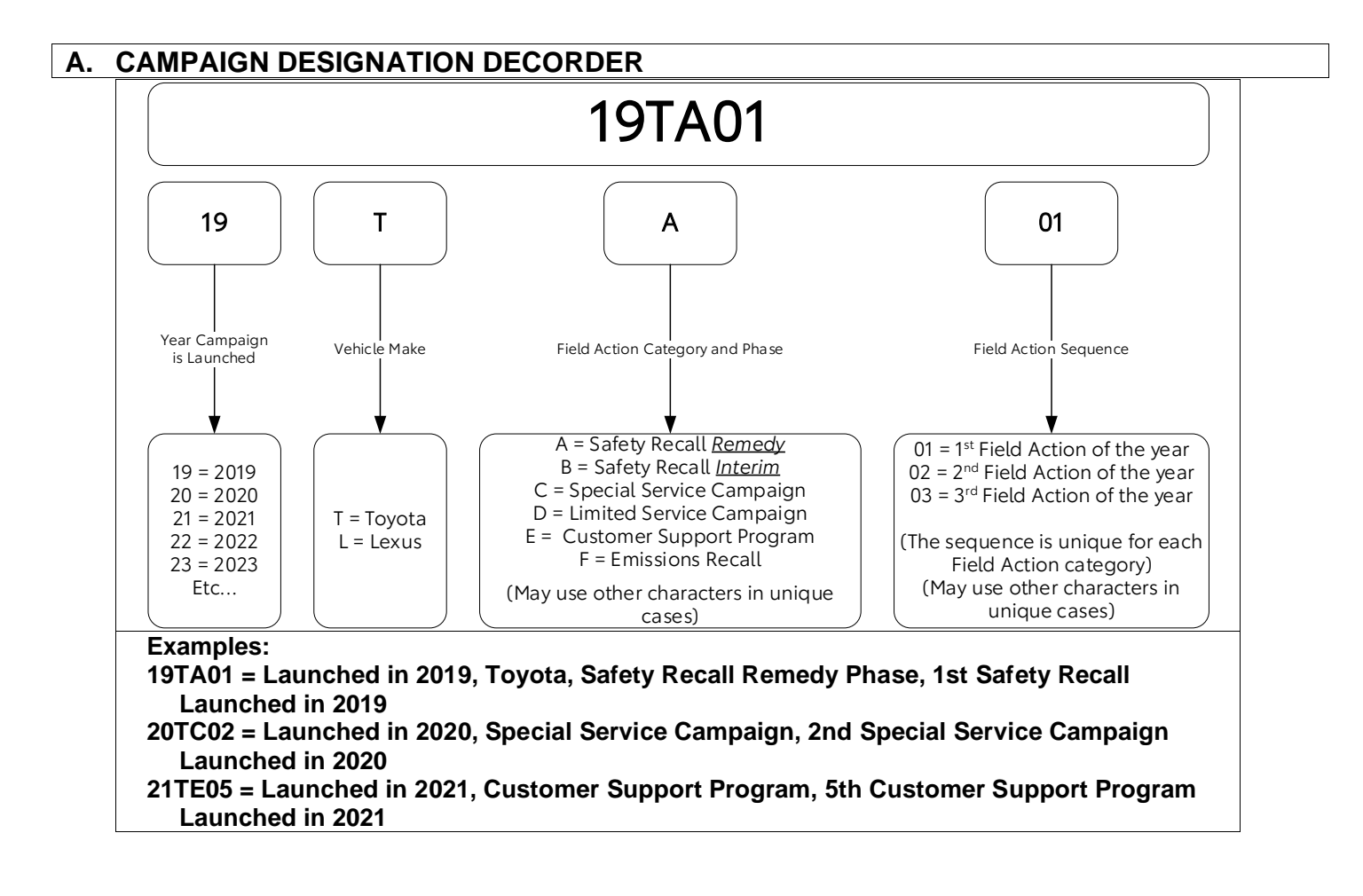